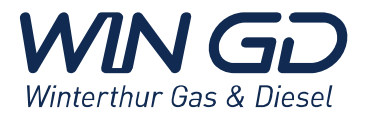

# To whom it may concern

# **UNIC Electronic Modules**

Remarks

## Procedures for restoring functionality

#### Subject Engines with UNIC system

Date: 07/May/2018 Our Reference: 22599/MSL006

Sheet: 1/7

## Contents

- 1. Introduction
- 2. Procedures
  - 2.1. Checking of electrical connection Initial check of electric connection between modules and external components
  - 2.2. Increase of system supply voltage First action, which should be done in case of module malfunction
  - 2.3. Individual restart of UNIC electronic modules Procedure for rebooting of the malfunctioning module
  - 2.4. Swopping of Cylinder Control Modules (CCM-20) Next step if increasing of the supply voltage and individual restart of the module are has not influence on the module
  - 2.5. Replacement of modules with spare Last action which should be done if none of previous steps have improved the situation (2.1 - 2.4)
  - Forced software download Action necessary, in case of the "auto-download" not starting or the module not entering the "Operational state"

### Appendix 1 CCM-20 Component Return Form

Appendix 2 Technical Bulletin RT-207 (UNIC reboot instructions)

## 1. Introduction

Recent investigations have shown that a high number of electronic modules have been returned, which in fact were not in defect.

This document describes the procedure and actions to verify the proper function of the CCM20 module. A module shall not be declared as defect before the described procedure has been completed.

Schutzenstrasse 3 PO Box 414, CH-8401 Winterthur, Switzerland Tel. +41 (0)52 264 8844 Fax +41 (0)52 264 8866 www.wingd.com

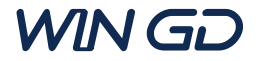

### 2. Procedures

2.1. Checking of electrical connection

Inside each E95 cabinet the electrical connections of cables need to be checked as well as the earthing of the cable screens.

- Are the data bus lines (CAN 1 & CAN 2) connected correctly and is the terminating resistor installed at the end of the line?
   CAN1 X32.3(H) and X32.4(L)
   CAN2 X31.3(H) and X31.4(L)
   Ensure that there are no loose connections between the high and low line, or between CAN1 and CAN2.
- Are the cables for the pickup signal mounted correctly and without any loose connections?
   X32.7 and X32.8 TDC signal
   X31.7 and X37.8 BDC signal
   X32.5 and X32.6 Speed signal from sensor A (only CCM1)
   X31.5 and X31.6 Speed signal from sensor B (only CCM1)
   X32.5 and X32.6 Speed signal from sensor C (only CCM2)
   X31.5 and X31.6 Speed signal from sensor D (only CCM2)
- Does the exhaust valve positioning sensor circuit (cable, sensor and intermediate box) have any loose connections? X23.5, X23.7 and X23.8
- Is the exhaust valve control cable mounted correctly and without any loose connections? X34.3 and X34.4
- Is the exhaust gas temperature cable mounted correctly and without any loose connections? X24.6 and X24.7
- Is the cylinder lubrication oil pressure mounted correctly and without any loose connections? X23.1 and X23.3
- Are the fuel injector solenoid valves SV1, SV2 and SV3 in good condition? Connection, cables, intermediate junction box and plugs to be checked for any abnormalities or defects.
   X35.3 and X35.4 – For Fuel Inj Valve 1
   X35.5 and X35.6 – For Fuel Inj Valve 2
   X35.7 and X35.8 – For Fuel Inj Valve 3
- Further checks should be made on the common functions which are running on certain CCM-20 modules, such as: rail pressure, servo oil pressure, control of the servo oil pump, ID plug etc.

If any cable is loose or a sleeve is not clamped properly, please follow the cabling guideline in order to fix it.

Check potential differences between:

OV (REF) (X21.8) and CCM electronic unit housing OV (REF) (X21.8) and structure behind the module

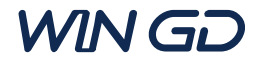

### 2.2. Increase of system supply voltage

The latest standard supply voltage is 26V (before 24V), which is within the power range of CLM20 (18V – 36V). Verify if this standard is applied and eventually adjust it to 26V.

- Open the covers of the E85 cabinets on the rail unit front.
- Use the potentiometer behind the protective cap on the upper right of the power supply (C).
- Clockwise rotation increases the voltage, counter-clockwise rotation will decrease the voltage.
- Adjust the voltage up to 26V (+0.7/-0.0).
- Repeat for all power supplies on the engine.

| Fig. 13-1 Front side                                    |                                                                                                    |
|---------------------------------------------------------|----------------------------------------------------------------------------------------------------|
|                                                         | A Input Terminals (screw terminals)<br>N, L Line input<br>BE (Protective Earth) input                                                                                                    |
| 24-<br>25V<br>DC ok                                     | B Output Terminals (screw terminals, two pins per pole)     + Positive output     - Negative (return) output                                                                                                    |
| 2015                                                    | C Output voltage potentiometer<br>Open the flap to adjust the output voltage. Factory set: 24.1V                                                                                                    |
|                                                         | <ul> <li>DC-OK LED (green)</li> <li>On, when the output voltage is &gt;90% of the adjusted output voltage</li> </ul>                                                                                                    |
| CPS20<br>Power Supply                                   | <b>E DC-OK Relay Contact</b> (quick-connect spring-clamp terminals)<br>The DC-OK relay contact is synchronized with the DC-OK LED.<br>See chapter 8 for details.                                                                                                    |
| DC 0<br>AC 100-24W<br>N L ⊕ + + -<br>C C C A<br>C C C C | E "Parallel Use" "Single Use" selector<br>Set jumper to "Parallel Use" when power supplies are connected in parallel<br>to increase the output power. In order to achieve a sharing of the load<br>current between the individual power supplies, the "parallel use" regulates<br>the output voltage in such a manner that the voltage at no load is approx. |

equal to a "Single Use" mode.

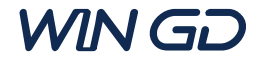

### 2.3. Individual restart of UNIC electronic modules

#### CCM-20 module

Power off: Remove plugs X31 and X32 on the affected CCM-20 module Wait <u>30s</u> Power on: Plug in again in the following sequence:

- 1. X32
- 2. X31

IOM-10 module

Power off: Remove plugs X21 and X11 on the IOM-10 module Wait 30s Power on: Plug in again in the following sequence: 1. X11 2. X21

### MCM-11 module

Power off: Remove plugs X34 and X24 Wait 30s Power on: Plug in again in the following sequence: 1. X24 2. X34

## LDU-20 module

Power off: Remove plugs X22 and X21 Wait 30s Power on: Plug in again in the following sequence: 1. X21 2. X22

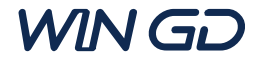

#### 2.4. Swapping of Cylinder Control Modules (CCM-20)

It is possible to swap CCM-20 modules between two cylinders to check if the malfunction remains on the same cylinder (this will indicate mechanic, hydraulic or cabling failure) or if the malfunction is going to follow the module (this will indicate module malfunction).

- Remove power plugs (X31 and X32) from affected module.
- Remove all other connected plugs from affected module.
- Remove power plugs (X31 and X32) from "healthy" module.
- Remove all other connected plugs from "healthy" module.
- Swap both modules on the engine.
- Connect plugs to both modules, except X31 and X32.
- Connect power plugs to the modules in the following sequence:

1. X32

- 2. X31
- Confirm on LDU, on SYSTEM STATUS page, that all modules are in "Operational" mode.
  - To see the latest status press the "Refresh" button.
- Turn the engine by means of the turning gear, in order to establish the system's actual crank angle position.
- Start the main engine and check the functioning of both modules.

### 2.5. Replacement of modules with spares

- 2.5.1. CCM-20
  - Remove power plugs (X31 and X32) from affected module.
  - Remove all other connected plugs from affected module.
  - Remove affected module and install the spare one.
  - Connect plugs to the module, except X31 and X32.
  - Connect power plugs to the modules (important: first X32 followed by X31)
  - The top LED will first blink red then switch to a rapid yellow (signalling auto download).
  - When the top LED stops blinking rapidly, the module is in running state.
  - Reboot the module again by removing the plugs X32 and X31 for 30s (important: **first plug in X32**).
  - Following that, the module should go directly into running state.
  - On LDU SYSTEM STATUS page, the module state: "Operational" should reflect: confirmed.
  - To synchronize the crank angle, turn the engine by means of the turning gear.

#### 2.5.2. IOM-10

- Remove power plugs (X21 and X11) from affected module.
- Remove all other connected plugs from affected module.
- Remove affected module and install the spare one.
- Connect plugs to the module, except X21 and X11.
- Connect power plugs to the modules (important: first X11 followed by X21).
- The top LED will first blink red then switch to a rapid yellow (signalling auto download).
- When the top LED stops blinking rapidly, the module is in running state.
- Reboot the module again by removing the plugs X21 and X11 for 30+s (important: **first plug in X11**).
- Following that, the module should go directly into running state.

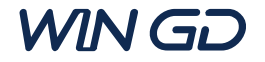

- On LDU SYSTEM STATUS page, the module state: "Operational" should reflect: confirmed.

#### 2.5.3. MCM-11

- Remove power plugs (X24 and X34) from affected module.
- Remove all other connected plugs from affected module.
- Remove affected module and install the spare one.
- Connect plugs to the module, except X24 and X34.
- Connect power plugs to the modules (important: first X24 followed by X34).

- The top LED will first blink red then switch to a rapid yellow (signalling auto download).

- When the top LED stops blinking rapidly, the module is in running state.
- Reboot the module again by removing plugs X24 and X34 for 30+s (important: **first plug in X24**).
- Following that, the module should go directly into running state.
- On LDU SYSTEM STATUS page, the module state: "Operational" should reflect: confirmed.

#### 2.5.4. LDU-20 ECR

- Remove power plugs (X21 and X22) from affected module.
- Remove all other connected plugs from affected module.
- Remove affected module and install the reserve one.
- Connect plugs to the module, except X21 and X22.
- Connect power plugs to the modules (important: first X21 followed by X22).
- The module will automatically reboot.
- Confirm on the Ethernet page, that the "eth1" is 010.001.001.173.
- On LDU SYSTEM STATUS page, the module state: "Operational" should reflect: confirmed.

#### 2.5.5. LDU-20 Local

- Remove power plugs (X21 and X22) from affected module.
- Remove all other connected plugs from affected module.
- Remove affected module.
- Remove the LDU in ECR the same way and install it in place of the affected LDU-20 module at E25.
- Connect power plugs to the modules (important: first X21 followed by X22).
- The module will automatically reboot.
- Confirm on Ethernet page that the "eth1" is 010.001.001.171.
- Install the spare one in the ECR.
- Connect plugs to the module, except X21 and X22.
- Connect power plugs to the modules (important: first X21 followed by X22).
- The module will automatically reboot.

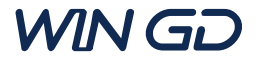

#### 2.6. Forced software download

In case of the "auto-download" not starting or the module not entering the "Operational state", the following steps should be taken to force a download from the Local LDU to the module. (ref. Operation Manual 4002-2/A1)

- On the Local LDU (E25) change the view to SYSTEM STATUS.
- Use the rotary button (2) to scroll down to the affected module.
- Open the sub nodes by pressing the check button (5).
- Select all software parts (Bootloader 2, Application, Configuration) by pressing the rotary button.
- Scroll down to "Download" and start the download by pressing the rotary button.
- A new window on the display will reflect the progress of the download.
- Wait for the download to finish.
- Restart the module according to the above description.

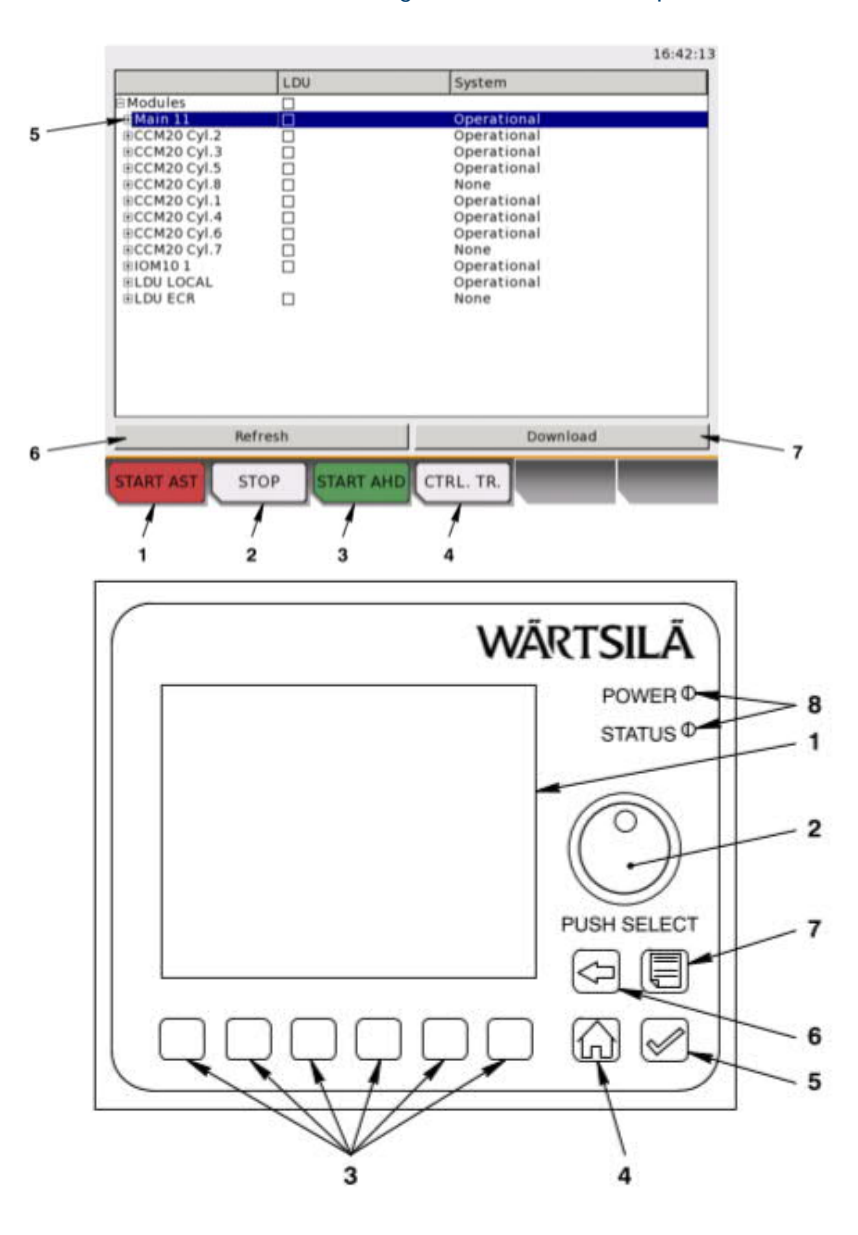

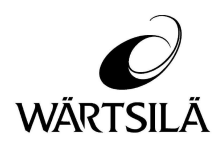

## CCM-20 Component Return Form

Please email this form to Wärtsilä Services Switzerland Ltd. and attach copy with returned component.

| Data                                                                                | Ext. failure condition                                                  |
|-------------------------------------------------------------------------------------|-------------------------------------------------------------------------|
| Vessel*:                                                                            | Place of incident*:<br>(E.g. voyage from to)                            |
| Engine running hours*:                                                              | Operation during incident:<br>(E.g. manoeuvring, sailing, engine start) |
| Date of incident /removal:                                                          | Engine room temp at date of<br>incident*:                               |
| Module s/n*:                                                                        | Failure characteristic*:<br>(intermittent or permanent)                 |
| Claim / Ident No.:                                                                  | Component opposed to<br>Excessive vibrations (yes/no)?                  |
| Software Info * (see LDU20 "Software info" page)<br>Eng type, DB number, SW version |                                                                         |

All fields with \* are mandatory. Attach LDU20 and RCS print-screens or pictures to indicate malfunction.

## Failure Description CCM-20 (CCM A1 to Ax for Diesel, CCM G1 to Gx for gas)

| Sticker check   Sticker "Rev.4 changed to 3.5" on CCM20 module     CCM-20 LED Indications   On   Off   Yellow   Red   Blinking     1. PWR1   1. PWR2   3. DRV1   4. DRV2                                                                                                    | <ul> <li>HSD output Error<br/>LDU20 Msg:         <ul> <li>Start pilot valve cyl, Fail</li> <li>Fuel pump setpoint, Fail</li> <li>Servo oil pump setpoint, Fail</li> <li>Vent valve fuel side, Fail</li> <li>Vent valve exhaust side, Fail</li> <li>Sealing oil shut-off valve, Fail</li> <li>Vent valve engine inlet, Fail</li> <li>Gas shut-off fuel side, Fail</li> <li>Pilot fuel press control valve, Fail</li> <li>Gas shut-off exhaust side, Fail</li> </ul> </li> </ul> |
|----------------------------------------------------------------------------------------------------|----------------------------------------------------------------------------------------------------|
| Analog-In Error     LDU20 Msg:     Fuel pressure, meas. Fail     Dower input, meas. Fail     Liner wall aft side, meas. Fail     Liner wall fore side, meas. Fail     Exhaust gas temp, meas. Fail     Exhaust gas temp, meas. Fail     Servo oil pressure, meas. Fail     Bearing oil pressure inlet, meas. Fail     Air spring air pressure, meas. Fail     Cyl. lub. oil press cyl, meas. Fail     GAV position cyl, meas. Fail     Gas concentration piston underside, meas. Fail | <ul> <li>Internal module Failure         <ul> <li>LDU20 Msg:</li></ul></li></ul>                                                                                                    |

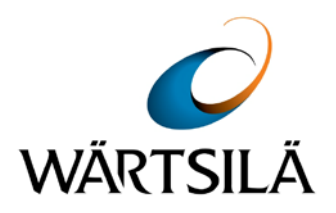

2 Stroke Engine Services

RT-207 Issue 1, 02 March 2018

# **UNIC** reboot instructions

Information to all Owners and Operators of Wärtsilä and WinGD 2 stroke engines with UNIC engine control system.

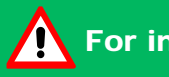

## For immediate attention

Affected engines All Wärtsilä and WinGD 2 stroke engines with UNIC (Unified Controls) engine control system.

#### **Current situation**

In the event that UNIC needs rebooting, operators require instructions how to power off all 24V power supplies and power on again correctly.

A reboot of the UNIC engine control system without powering off the Local Display Unit (LDU) in the Engine Control Room (ECR) can result in legacy alarms remaining on the ECR LDU.

#### Solution

UNIC reboot instructions.

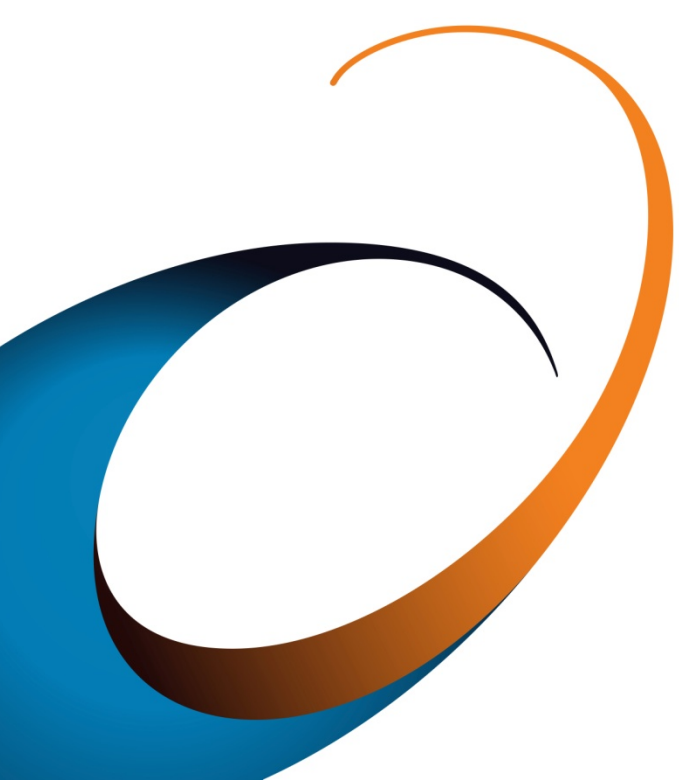

Wärtsilä Services Switzerland Ltd PO Box 414 CH-8401 Winterthur Tel (24h): +41 52 262 80 10

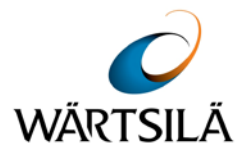

RT-207, Issue 1, Page 2 / 7

## Contents

|   |                                                                      | Page |
|---|----------------------------------------------------------------------|------|
| 1 | Introduction                                                         | 2    |
| 2 | Power-off process of the UNIC                                        | 2    |
| 3 | Procedure to reboot individual modules on engines equipped with UNIC | 6    |
| 4 | Contacts                                                             | 7    |
|   |                                                                      |      |

## 1 Introduction

An incorrect reboot of the UNIC engine control system can cause operating issues:

Without powering off the Local Display Unit (LDU) in the Engine Control Room (ECR), confusing alarms between the local LDU and the LDU in the ECR can result.

Sections 1 and 2 of this Technical Bulletin describe the correct reboot process of the complete UNIC. Information about the correct procedure to reboot individual UNIC modules is included in section 3.

## 2 Power-off process of the UNIC

To power off UNIC completely, the following components are affected, and must be disconnected in the correct order:

- Battery back-up
- Local Display Unit (LDU) in the Engine Control Room (ECR)
- Emergency supply in the emergency generator room
- Main power supply

### NOTE:

The correct location and naming of the connections (fuses, breakers, etc.) differs between individual installations. To identify the correct location and the affected components, please consult shipyard's original drawings. In principle, Figure 1 applies to all vessels, but the exact arrangement might differ.

### NOTE:

We recommend to include the complete reboot process into the emergency drill routines, similar to local manoeuvring operation drills.

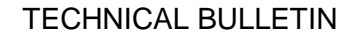

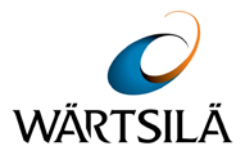

#### RT-207, Issue 1, Page 3 / 7

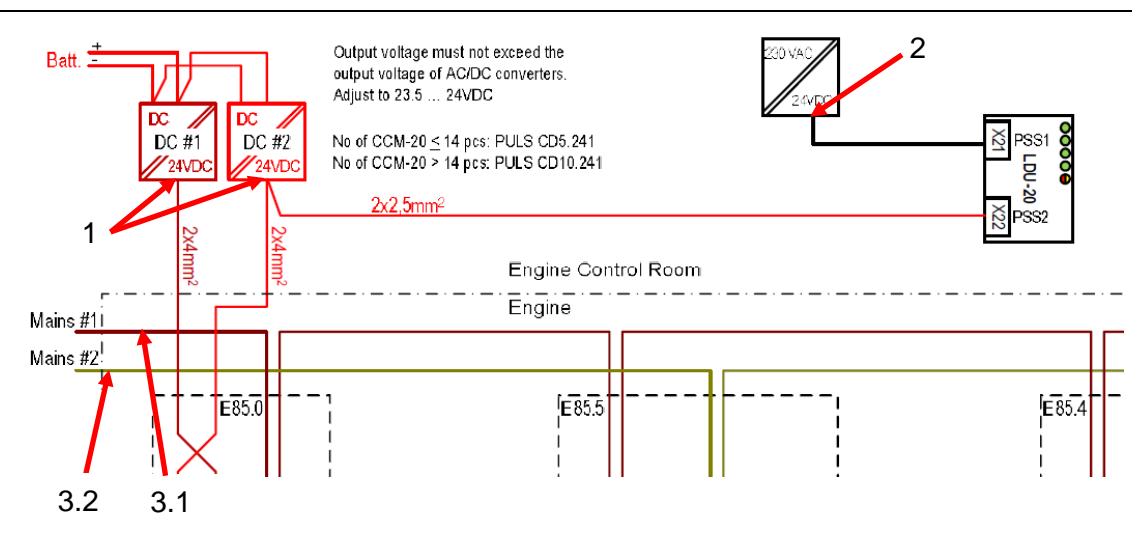

Battery back-up breaker / fuse location
 Power off the UNIC control system
 Power off the ECR LDU
 Power off the UNIC control system

Figure 1: Drawing example

## 2.1 Battery back-up breaker / fuse location (Figure 1, #1)

Disconnect UNIC from the Battery back-up. (In this example remove fuses F18 and F19. Figure 2).

Please consider, this arrangement might differ from your installation.

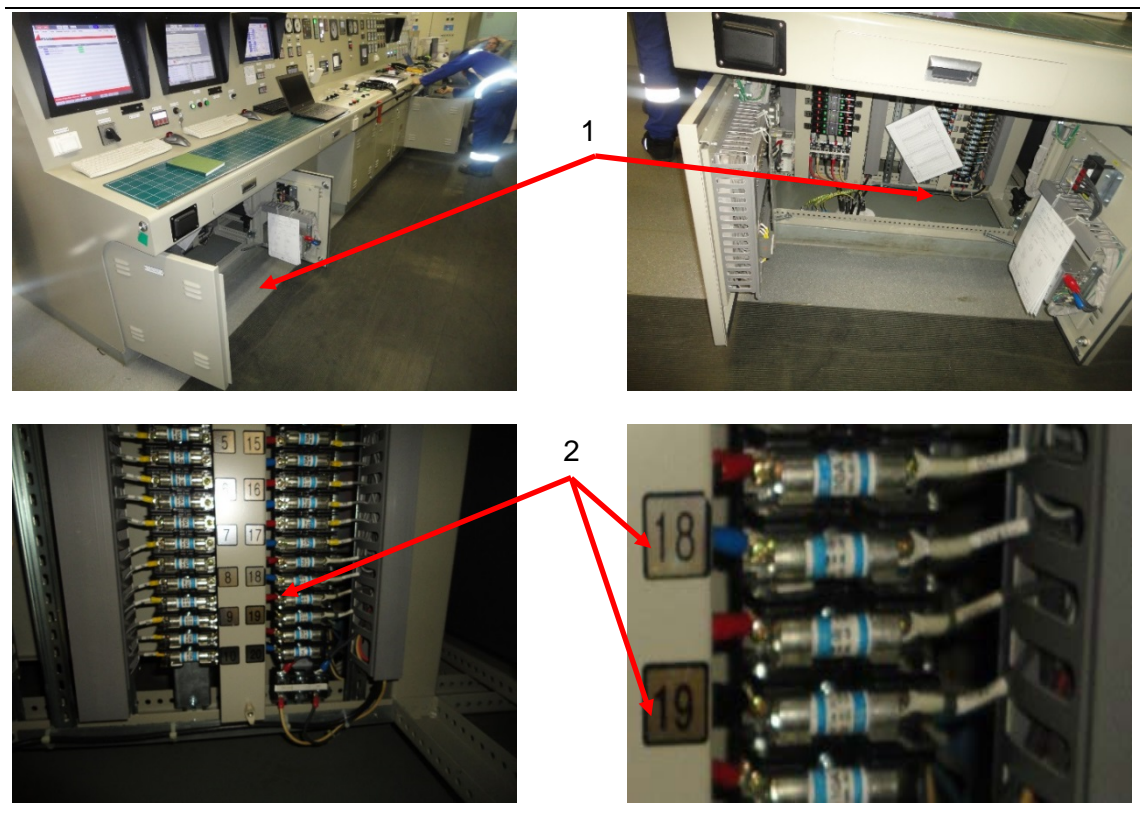

1. General view of battery back-up fuses 2. Fuses F18 and F19

Figure 2: Removal of fuses in the battery back-up (F18 and F19 in this particular case)

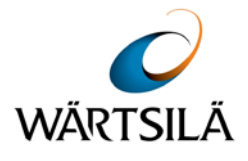

RT-207, Issue 1, Page 4 / 7

## 2.2 ECR LDU breaker / fuse location (Figure 1, #2)

Disconnect ECR LDU from the main power (in this example breaker 6 Figure 3). *Please consider, this arrangement might differ from your installation.* 

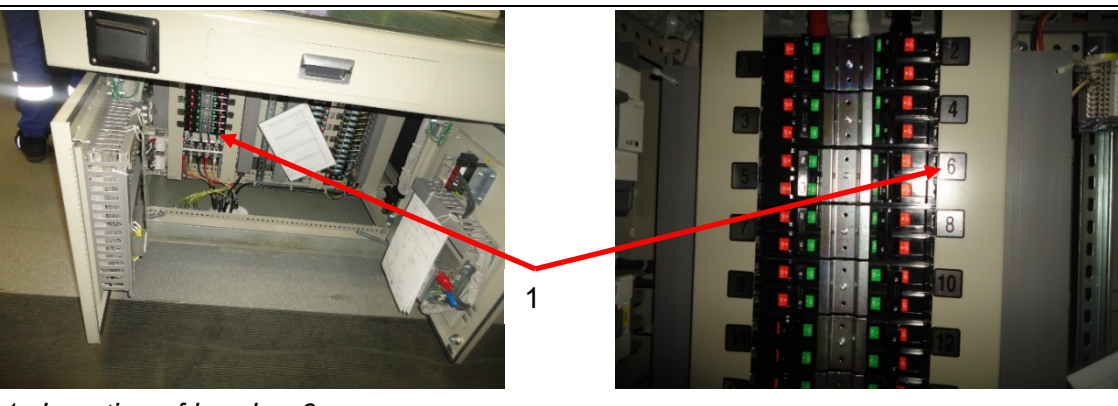

1. Location of breaker 6

Figure 3: Power off the ECR LDU

## 2.3 UNIC breakers / fuses locations

## 2.3.1 Emergency switchboard (Figure 1, #3.2)

Disconnect at the emergency switchboard (in this example located in the emergency generator room Figure 4).

Please consider, this arrangement might differ from your installation.

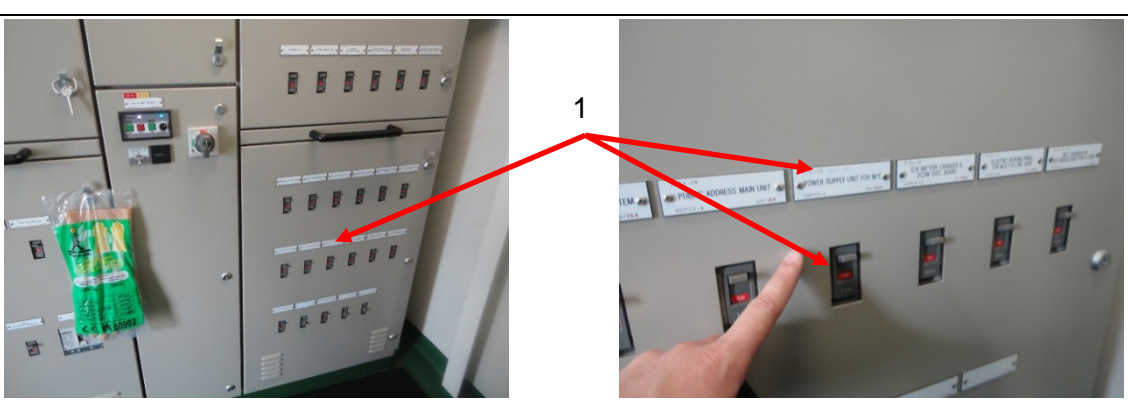

1. Emergency supply

Figure 4: Emergency supply

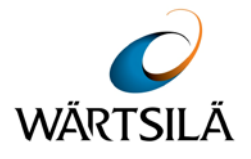

RT-207, Issue 1, Page 5 / 7

## 2.3.2 Main switchboard (Figure 1, #3.1)

Disconnect at the main switchboard (Figure 5). Please consider, this arrangement might differ from your installation.

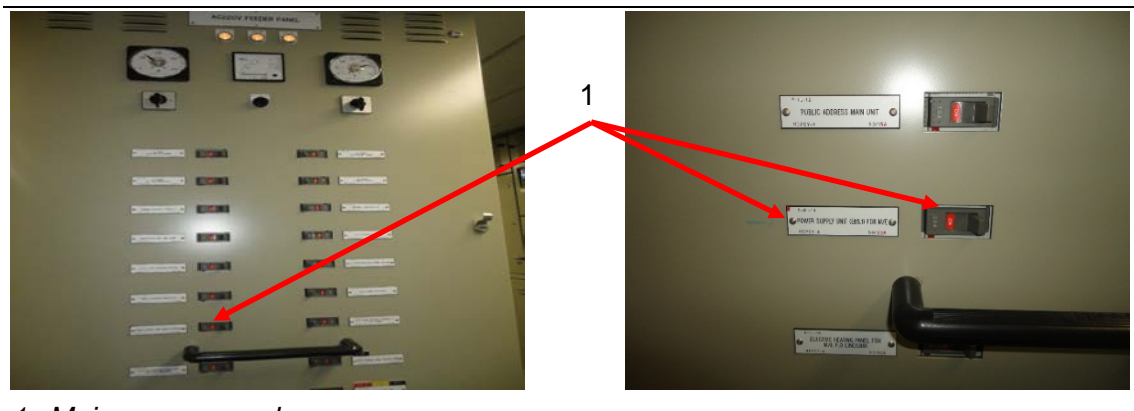

1. Main power supply

Figure 5: Main power supply

## 2.4 Power-on process of UNIC

- 1. After powering off UNIC, wait approximately two minutes to make sure all LED's on the CCM (Cylinder Control Module), MCM (Main Control Module), IOM (Input Output Module) and LDU are off.
- 2. Power on the UNIC 230V supplies (see Figure 4) and the 230V in the ECR (see Figure 5).
- 3. Wait approximately three minutes until the local LDU boots up.
- 4. Power on the ECR LDU (see paragraph 2.2).
- 5. Reconnect the battery back-up (see paragraph 2.1).
- 6. Go to system status at ECR LDU and LDU local und check that all available modules are operational.

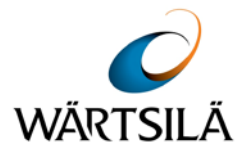

RT-207, Issue 1, Page 6 / 7

## 3 Procedure to reboot individual modules on engines equipped with UNIC

In case all UNIC components have been unplugged, reconnect in the following sequence shown below (3.1 - 3.4).

## 3.1 LDU-20 module

Power off: Remove plugs X22 and X21 Wait 30s

Power on:Plug in again in the following sequence:1. X212. X22

## 3.2 CCM-20 module

Power off: Remove plugs X31 and X32 on the affected CCM-20 module Wait 30s

Power on:Plug in again in the following sequence:1. X322. X31

## 3.3 IOM-10 module

Power off: Remove plugs X21 and X11 on the IOM-10 module Wait 30s

Power on:Plug in again in the following sequence:1. X112. X21

## 3.4 MCM-11 module

Power off: Remove plugs X34 and X24 Wait 30s

Power on:Plug in again in the following sequence:1. X242. X34

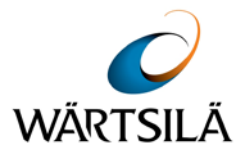

## 4 Contacts

## 4.1 How to contact Wärtsilä

For questions about the content of this Technical Bulletin, or if you need Wärtsilä assistance, services, spare parts and/or tools, please contact your nearest Wärtsilä representative.

## 4.2 Contact details for emergency issues

### 4.2.1 Operation support

For questions concerning operational issues, please send your enquiry to: <u>TechnicalSupport.chts@Wartsila.com</u> or phone 24hrs support: +41 52 262 80 10.

### 4.2.2 Field service

If you need Wärtsilä Field Service, please send your enquiry to: <u>ch.FieldService@Wartsila.com</u> or phone 24hrs support: +41 79 255 68 80.

### 4.2.3 Spare parts

If you need Wärtsilä spare parts and/or tools, please contact your nearest Wärtsilä representative or your key account manager.

© 2018 Wärtsilä Services Switzerland Ltd – All rights reserved

No part of this publication may be reproduced or copied in any form or by any means (electronic, mechanical, graphic, photocopying, recording, taping or other information retrieval systems) without the prior written permission of the copyright holder. Wärtsilä Services Switzerland Ltd makes no representation, warranty (express or implied) in this publication and assumes no responsibility for the correctness, errors or omissions for information contained herein. Information in this publication is subject to change without notice.

Unless otherwise expressly set forth, no recommendation contained in this document or any of its appendices is to be construed as provided due to a defect of the product, but merely as an improvement of the product and/or the maintenance procedures relating thereto. Any actions by the owner/operator as a result of the recommendations are not covered under any warranty provided by Wärtsilä and such actions will thus be at the owners/operators own cost and expense.

NO LIABILITY WHETHER DIRECT, INDIRECT, SPECIAL, INCIDENTAL OR CONSEQUENTIAL, IS ASSUMED WITH RESPECT TO THE INFORMATION CONTAINED HEREIN. THIS PUBLICATION IS CONFIDENTIAL AND INTENDED FOR INFORMATION PURPOSES ONLY.